- 1. Here are the setup instructions for Openbox
- 2. Open up an Internet browser.
- 3. Now you need to enter the M3U URL on it.
- 4. You will be asked to save a file.
- 5. Click on Save as and add any name.
- 6. Now you can copy the file to a USB flash drive. Then you need to connect the USB flash drive to Openbox.
- 7. Now you need to take the remote controller and follow these steps.
  - a. Go to menu
  - b. Go to Network local settings
  - c. Go to Network App
  - d. Go to IPTV Palace
  - e. Press on Yellow Button to read from the USB drive.
  - f. Now you can see the command saying success on Openbox.
- 8. If you still have any issues, simply restart Wi-Fi router and Openbox